http://vaccination.atlasante.fr/

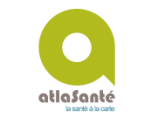

## 2 JE ME LOCALISE

3

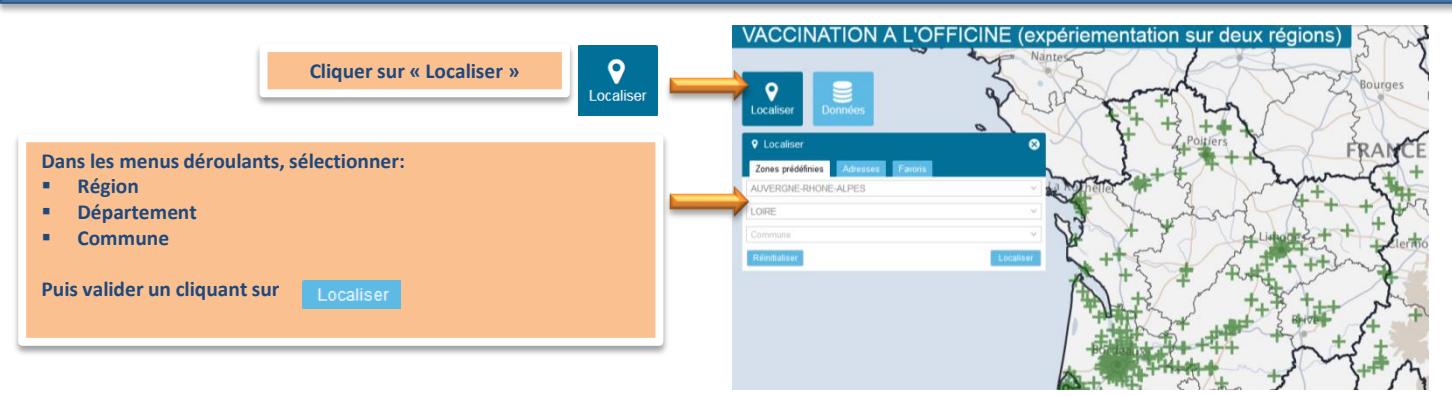

## JE VISUALISE LES COORDONNÉES DE L'OFFICINE LA PLUS PROCHE

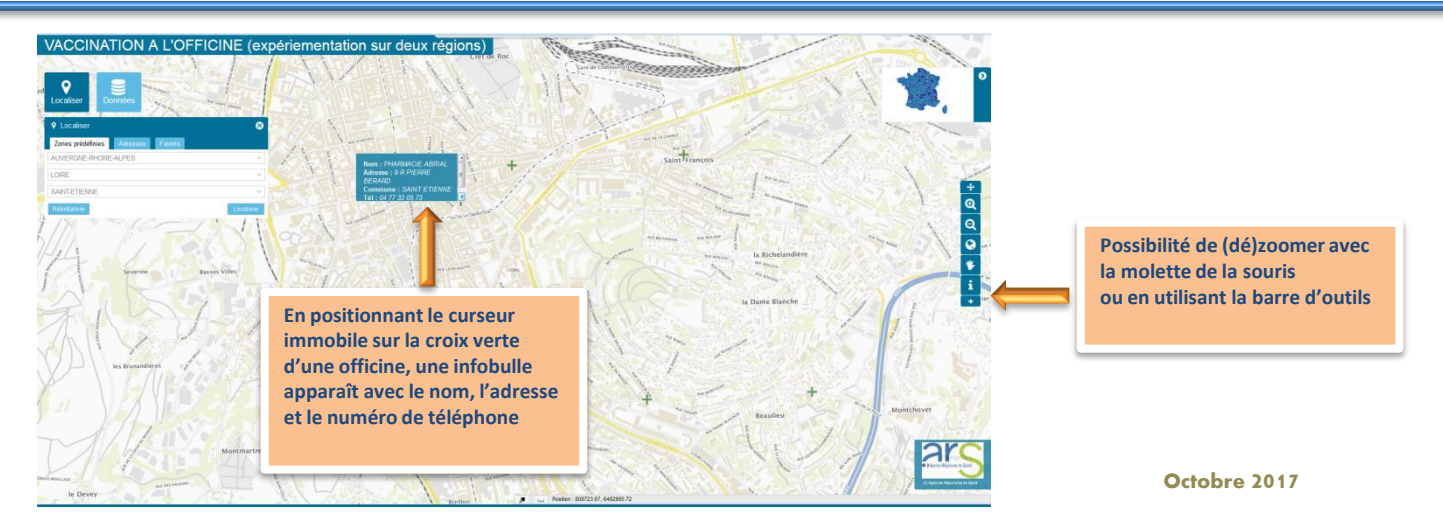